## **INSTRUKCJA LOGOWANIA**

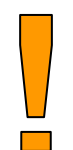

UWAGA: przed pierwszym logowaniem należy w punkcie przyjmowania próbek zgłosić chęć odbioru wyniku w formie elektronicznej, wypełnić zlecenie badania z oznaczeniem przekazania sprawozdania z badań w formie elektronicznej; wypełnić oświadczenie o zgodzie na publikację wyników przez internet oraz opłacić koszt badania (sam dostęp elektroniczny jest bezpłatny).

Oświadczenie można otrzymać w punkcie przyjmowania próbek, lub pobrać ze strony <u>www.gov.pl/web/wsse-lodz</u> w zakładce ► Laboratoria WSSE w Łodzi, Oddział Laboratoryjny Mikrobiologii i Parazytologii, Internetowa platforma prezentacji wyników – eLaborat: dla pacjentów indywidulnych.

Podczas wypełniania oświadczenia prosimy Państwa o dokładne sprawdzenie i podanie prawidłowego adresu e-mail, ponieważ drogą elektroniczną otrzymacie Państwo hasło do zalogowania.

1. Aby zalogować się w serwisie eLaborat należy:

a. otworzyć stronę internetową: www.gov.pl/web/wsse-lodz w zakładce

► Laboratoria WSSE w Łodzi, Oddział Laboratoryjny Mikrobiologii i Parazytologii wybrać: Internetowa platforma prezentacji wyników - eLaborat: dla pacjentów indywidualnych, Konto lub

b. bezpośrednio wpisać w wyszukiwarkę internetową https://kl546.elaborat.marcel.pl/

- 2. Pacjenci logujący się po raz pierwszy powinni:
  - a. wybrać <Nowe hasło>
  - b. wpisać adres email oraz PESEL zgodne z danymi podanymi w laboratorium
  - c. Hasło zostanie przesłane na podany adres e-mail.

UWAGA: w przypadku logowania się po raz pierwszy prosimy o cierpliwość. Jeśli po wpisaniu poprawnego adresu email i PESEL strona nie pozwala wygenerować hasła, oznacza to, że badanie nie zostało jeszcze zakończone.

W przypadku posiadania hasła dostępu, należy wybrać zakładkę <Logowanie>, a następnie uzupełnić wymagane dane:

- E-mail (podany na oświadczeniu)
- PESEL<sup>¨</sup>
- Hasło (przesłane na podany w oświadczeniu e-mail)

## PRZEGLĄDANIE I/LUB WYDRUK WYNIKÓW

1. Po zalogowaniu na ekranie wyświetla się okno z listą dni, w których wykonano badania.

- 2. W celu przejrzenia wyników badań należy:
  - a. wybrać ikonę <Wyniki>
- 3. W celu wydrukowania wyników badań należy:
  - a. wybrać ikonę <Wyniki>
  - b. następnie wybrać ikonę <Dokument podpisany elektronicznie>,
  - znajdującą się u dołu strony w sekcji załączone dokumenty.
  - c. dokument PDF otworzy się w oknie przeglądarki lub odpowiednim programie, pozwalając na jego wydrukowanie.

Jeśli w komputerze nie ma przeglądarki PDF, na głównej stronie serwisu eLaborat znajduje się ikona pozwalająca na jej pobranie i instalację.

## WYLOGOWYWANIE

1. Po zakończeniu pracy należy wylogować się z serwisu eLaborat, aby uniemożliwić dostęp do wyników osobom nieupoważnionym.

2. W tym celu należy wybrać ikonę <Wyloguj> umieszczoną na pasku w górnej części ekranu.

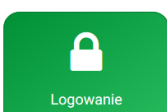

Q

Nowe hasło

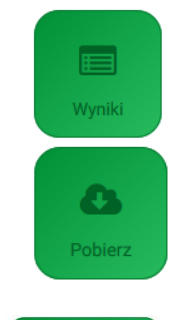

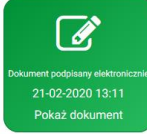